山东第一医科大学 (山东省医学科学院) 继续教育学院

山一大继教字 [2022]3 号

# 关于组织 2022 级新生报到的通知

各函授教学站 (点):

2022 级新生录取工作已结束,各项准备工作已完成,即日起可组织 学生报到,截止时间到 3.3 日,报到流程如下:

1. 人证核验:

根据省教育厅要求,今年新增新生入学"人证核验"一项工作。这也 是新生报到和注册的第一项工作。学生下载移动端"学起 Plus" APP,注册 登录之后,即可根据弹窗提示拍摄并上传本人照片。系统自动与录取照片 和国家人口库照片进行比对,如为同一人则即刻通过。如果不能通过身份 核验,则无法进行学籍注册。

《认证核验操作说明》见附件一

2. 信息确认:

(1)学生人证核验通过以后,即可进入平台正常操作。首先核对个人信息,如果发现错误,及时汇总到函授站,以备学校和省教育厅更改。

注:对于2016年以后曾在本校就读过专科的学生,在平台上显示为双 学籍。当学生以2022级新学号登录手机端APP时,"我的-个人信息"栏仍 显示该生专科的学籍信息,此为平台系统原因,将在2月底由技术人员解 决。这种情况,学生可在手机端"首页-更多-个人信息确认(我的学籍)" 来查看个人信息,或者登录平台电脑端进行查看。

(2)学院已随录取通知书发放新生信息确认表,函授站汇总勘误信息 并签字确认,3.3 日之前把纸质版邮寄回学院,电子版发送到邮箱 705030756@qq.com。如忘记领取信息确认表的,可找汪老师索要电子版, 也可以在平台自行下载学生名单。后期如有生源变更的,请在表中划掉或 补充到表后。

3. 缴费方式:

学生缴费方式同以前年度一样,登录平台手机端或电脑端可以缴费。 《缴费说明》见附件二。

4. 缴费时间:

学生缴费时间截止到3月3日,逾期未缴费,将在官方平台公示后, 取消注册资格。

注: 接财务通知, 1月27-31日, 2月26-28日为系统结算时间, 不能缴费, 所以本次缴费时间顺延3天, 截止到3月3日。

5. 前置学历:对于专升本学生,新生报到时,请确认在学信网能否查 到本人专科学历信息。如果没有查到本人学历信息,请及早进行学历认证。 如果在专科毕业以后、本科录取以前有姓名或身份证号变更的,也需要在 学信网上下载电子学历注册备案表或进行学历认证,以备入学后的前置学 历审核。

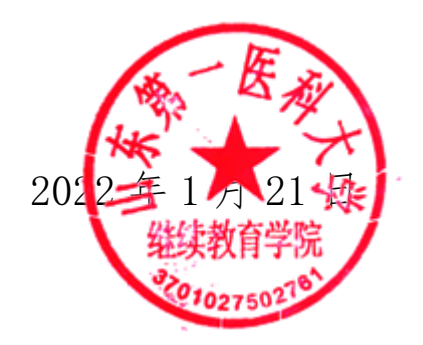

附件1

弘成平台手机端人证核验操作说明

### 一、下载和登录"学起 PLUS"。

新生扫描"学起 PLUS" APP 二维码,见下图 1。下载后登录,首次登录用户名为"学号",密码为"出生日期",如下图 2。

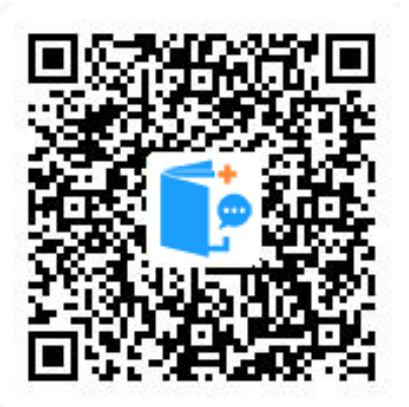

图1 学起 PLUS APP

|       | 随便看看                    |
|-------|-------------------------|
|       |                         |
| 学起Plu | IS                      |
|       | >                       |
|       | >                       |
|       |                         |
|       |                         |
|       | 忘记密码<br><sup>登录有礼</sup> |
|       |                         |
| 手机    | し号快捷登录                  |
|       | 学起Plu                   |

图 2 登录界面

☑ 同意并接受《用户服务协议》和《隐私政策》

### 二、人证核验。

登录后,页面提示如下图3,点击【立即验证】开始进行验证。

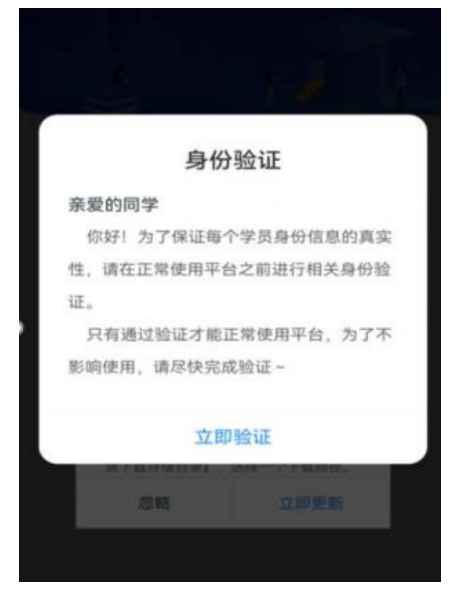

图 3 身份验证

(一)如果学生的证件类型为身份证,则进入拍照界面,如下图4,通过手机摄像头拍照上传本人照片,为保证审核结果请务必保证拍照质量。

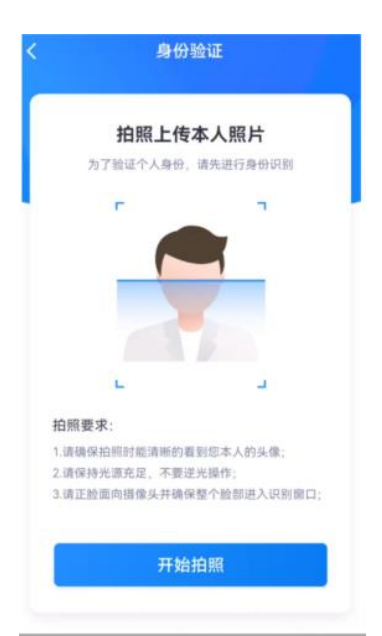

图 4 拍照界面

上传本人照片后,系统根据所拍照片和学生证件信息,调用公安 部接口进行核验。核验成功,如下图5所示,点击【知道了】进入学 起首页。

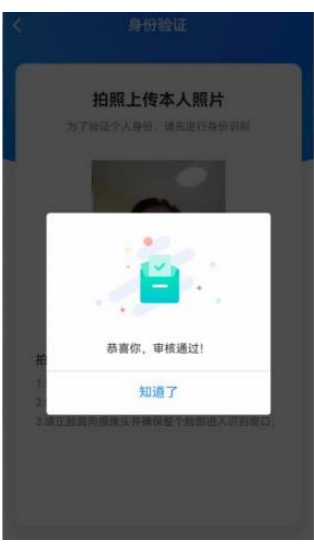

#### 图 5 核验通过界面

核验失败,如下图6所示,系统提示"很遗憾,此次审核不通过", 请点击【重新验证】。

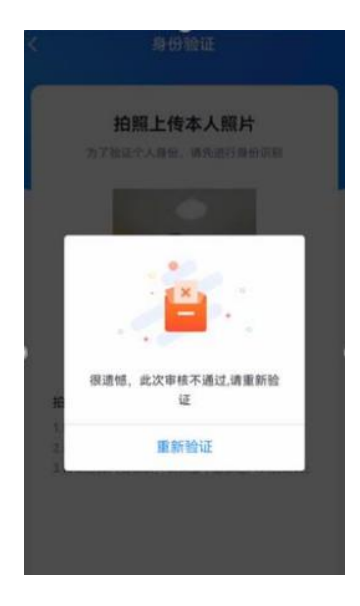

图6 重新验证界面

2次核验仍不通过,则不再进行自动核验,需要通过人工进行核验,学生进入人工审核界面,如下图7,提交证件正面照、反面照和手持有效证件正面照后,点击【提交验证】,系统提示"审核过程中,请耐心等待",如下图8。

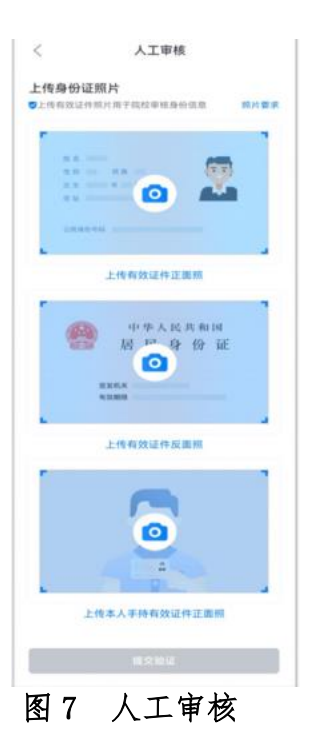

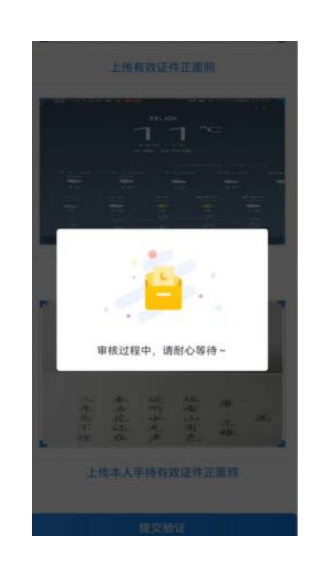

图 8 审核中界面

(二)如果学生的证件类型不是身份证(如士兵/军官证),则只能通过人工进行核验,如上图7,由学生本人上传证件正面照、反面照和手持有效证件正面照,等待学校审核。

附件2

## 平台缴费操作说明

1. 登录

学生进入山东第一医科大学继续教育学院官方主页 (http://jxjy.sdfmu.edu.cn/),进入如下页面:

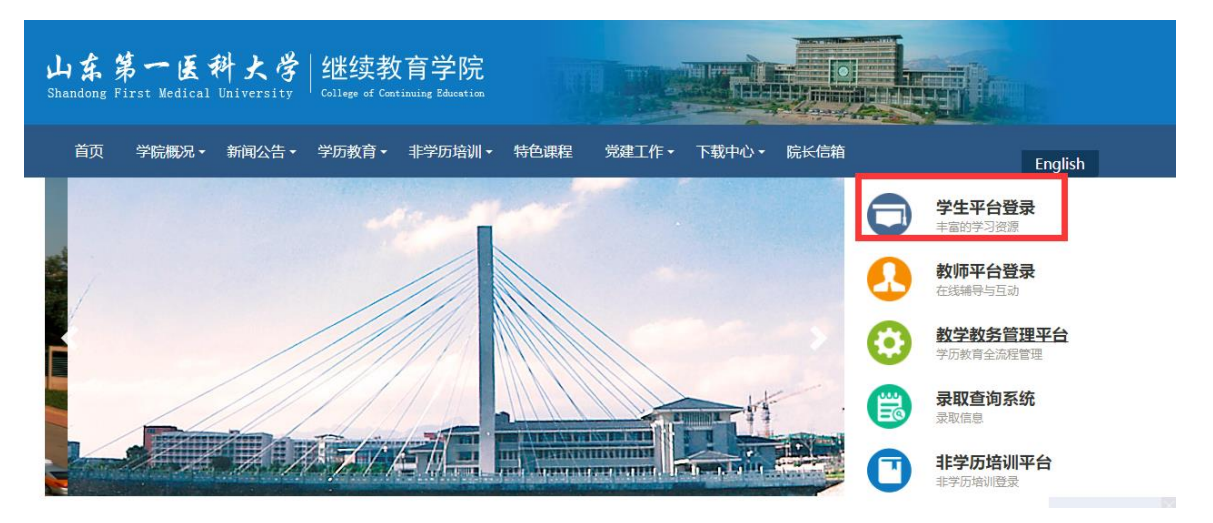

点击"学生平台登录",进入

| 山东第一医<br>Shandong Piras Medical | 科大学 継续教育学院<br>University Callege of Continuing Baration |  |
|---------------------------------|---------------------------------------------------------|--|
| 久 用户名                           |                                                         |  |
| <u>命</u> 密码                     |                                                         |  |
| ⊘ 验证码                           | -8096                                                   |  |
|                                 | 啓己                                                      |  |

登录用户名为学生学号,初始密码为学生出生年月日(如 19920305,学生 自行改动密码的,以改动密码为准)。登录后进入学生教育教学管理平台。

#### 2、网上缴费

学生登录平台之后点击财务-在线支付-立即支付

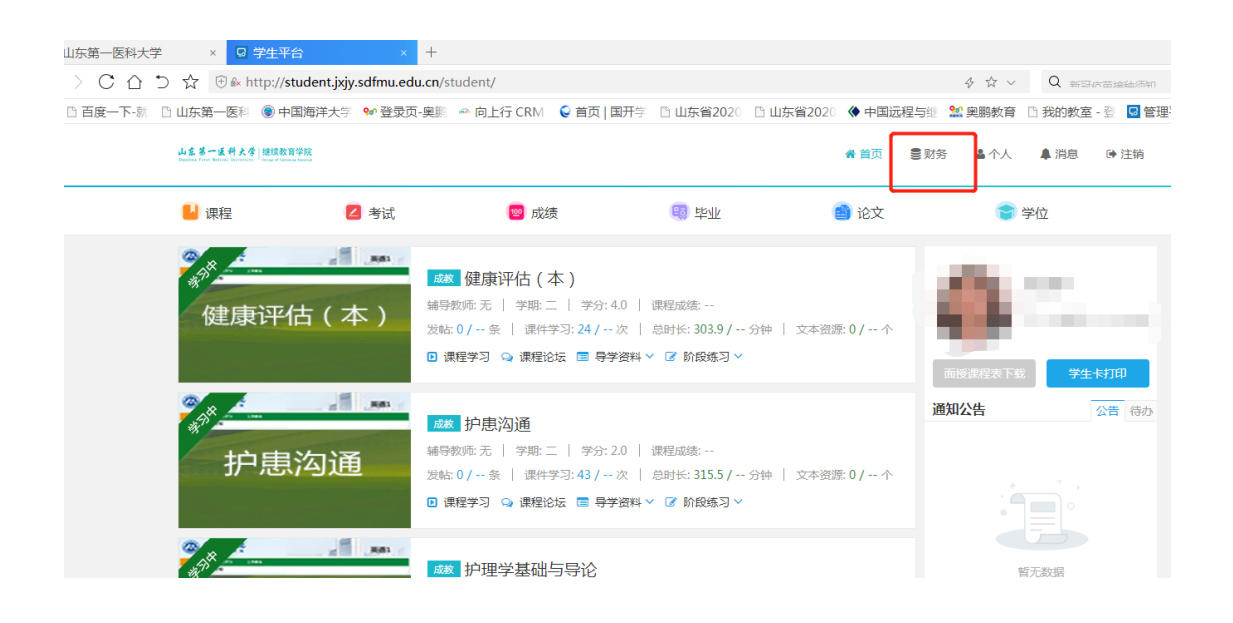

| 山东苏一乐村大学 / 建硫教育学院<br>Bandray Fore Bellevel Balance |           |           |                    |             |      | 脅 首页 | €财务 |     | ▲ 消息   ● 注销 |    |
|----------------------------------------------------|-----------|-----------|--------------------|-------------|------|------|-----|-----|-------------|----|
| 🕒 课程                                               | 🔼 考试      | 10        | 成绩                 | 毕业          |      | 📄 论文 |     | ۲   | 学位          |    |
| 首页 > <b>财务</b>                                     |           |           |                    |             |      |      |     |     |             |    |
| 财务信息                                               |           |           |                    |             |      | 财务信息 | きて  | 浅支付 | 在线缴费信息查看    |    |
| 学籍                                                 | 缴费类型      | 缴费批次      | 应缴金额(元)            | 实缴金额(元)     | 支付时间 | 支付状态 | 流水号 | 备注  | 操作          |    |
| 成教专升本护理学                                           | 学费        | 202101    | 2600               |             |      |      |     |     | 天财立即支付      | ٦. |
| 注意:支付成功后,如果没:                                      | 有返回支付信息,ì | 青耐心等待或刷新了 | 页面 <b>查看,请勿</b> 再次 | 点击【立即缴费】进行3 | 的操作  |      |     |     |             |    |

根据提示进行下一步操作。缴费成功之后显示支付成功。

进入系统后请认真核对个人信息姓名、性别、身份证号码、部门等。如有问题请联系所属函授站,暂时不要缴费。

|   | □ 山京第一長科大学<br>当前用户>>编号: | 役回统一:<br><sup>8</sup> 姓8: | 文竹半台       | 当前费用 学费的   | 3 其他费用 ! | 生活缴费 交易 | 查询 报名信息<br>• 报数: 泰 | 个人信息 退出<br>安市泰山区泰岳教育职 |
|---|-------------------------|---------------------------|------------|------------|----------|---------|--------------------|-----------------------|
| 2 | 当前位置:学费缴费>>[            | 立交款明细表                    |            |            |          |         |                    |                       |
|   | 说明:请选择本次进行              | 行缴费的收费区间,在                | E相应的收费期间打勾 | ,然后点击"下一步" | 按钮       |         |                    |                       |
|   | ☑ 2021年                 |                           |            |            |          |         |                    |                       |
|   | 收费区间                    | 收费项目                      | 应收金额       | 退费金额       | 减免金额     | 缓交金额    | 实缴金额               | 欠费金额                  |
|   | 2021年                   | 夜大学费                      | 2600.00    | 0.00       | 0.00     | 0       | 0.00               | 2,600.00              |
|   |                         |                           |            |            | *        |         |                    |                       |

5% 🖲 中国海井大学 🐭 登求贝-哭腳 🐃 向上行 CKM 🖌 自贝 | 出升子 📋 出朱首 4020 📋 出朱首 4020 🖤 中国匹桂与熊 📓 奥鹏教育 🗋 技的教室 - 翌

| 山东第一医科                                                                      | 大学 校园 | 统一支付    | 平台   | 当前费用 学 | 数数 其他 | 费用 生活缴 | 费 交易查询   | 1 报名信息   | 个人信息退 | 出登。 |  |
|-----------------------------------------------------------------------------|-------|---------|------|--------|-------|--------|----------|----------|-------|-----|--|
| 当前用户>>编号: 新生产的 姓名: 新生性别:女 身份证号: 3 新生产的 前门:表示 前门:表示 新生产的 有关的 计数:表文市表山区表层教育职业 |       |         |      |        |       |        |          |          |       |     |  |
| 当前位置:学费缴费>>缴费信息修改                                                           |       |         |      |        |       |        |          |          |       |     |  |
| 说明:请选择收费项目,确认无误后点击"下一步"按钮(订单确认后不能再进行修改),如需要调整缴费订单,请点击"上一步"按钮重新选择            |       |         |      |        |       |        |          |          |       |     |  |
| 游选择要要教会项目:                                                                  |       |         |      |        |       |        |          |          |       |     |  |
| 收费区间                                                                        | 收费项目  | 应收金额    | 退费金额 | 减免金额   | 缓交金额  | 实缴金额   | 欠费金额     | 缴费金额     | 全选 反选 |     |  |
| 2021年                                                                       | 夜大学费  | 2600.00 | 0.00 | 0.00   | 0     | 0.00   | 2,600.00 | 2,600.00 |       |     |  |
|                                                                             |       |         |      |        |       |        |          |          |       |     |  |
|                                                                             |       |         |      |        |       |        |          |          |       |     |  |

一医科 🛞 中国海洋大学 😒 登录页-奥鹏 👄 向上行 CRM 💊 首页 | 国开学 🗅 山东省2020 🗅 山东省2020 🔇 中国远程与继 🔛 奥鹏教育 🗈 我的教室 📲

| - 医科( | ●中国海洋大学 № 登录页-奥鵬 ∞ 向上行 CRM                                                                 | 🎽 🖬 🗑 |
|-------|--------------------------------------------------------------------------------------------|-------|
|       | シュニネー 近料 大学校园统一支付平台<br>当前费用 学费数表 其他要用 生活激费 交易查询 报名信息 个人信息 退出登录                             |       |
|       | 2 当前用户>>编号: # # 姓名: # 性别:女 身份证号: # # 性别:文 身份证号: # # # # # # # # # # # # # # # # # # #      |       |
|       | 当前位置:缴费信息确认及支付方式选择                                                                         |       |
|       | 支付信息: 缴费金额: 2,600.00 元 手续费: 0.00 元 总金额: 2,600.00 元<br>请选择付款方式 (说明:选择银行或平台,点击 '确认缴费' 以完成支付) |       |
|       | 支付方式:                                                                                      |       |
|       | 1. 请确保您已开通 网上支付功能                                                                          |       |
|       | 2. 苦意最失敗,请问以银行账户没有扣款再进行下次支付,避免重复撤费<br>[确定繳费]<br>[现消交费]                                     |       |
|       | English                                                                                    |       |

|      | 審戶,我行支付界面进行了全新成版,详情请关注! 网眼助手                                                                                                    |  |
|------|----------------------------------------------------------------------------------------------------|--|
| 订单信息 | 日期:2021/1/4 时间:16:16:00 支付类型:网上支付 币种:人民币<br>金额:2600.00 商户:山东第一医 商品:2042                                                                                                    |  |
|      | 次行掌觀扫码支付: 日本 日本 日本 日本 日本 日本 日本 日本 日本 日本 日本 日本 日本 日本 日本 日本 日本 日本 日本 日本 日本 日本 日本 日本 日本 日本 日本 日本 日本 日本 日本 日本 日本 日本 日本 日本 日本 日本 日本 日本 日本 日本 日本 日本 日本 日本 日本 日本 日本 日本 日本 日本 日本 日本 日本 日本 日本 日本 日本 日本 日本 日本 日本 日本 日本 日本 日本 日本 日本 日本 日本 日本 日本 日本 日本 日本 日本 日本 日本 日本 日本 日本 日本 日本 日本 日本 日本 日本 日本 日本 日本 日本 日本 日本 日本 日本 日本 日本 |  |
|      | ○ K冊支付<br>使用银行卡号、账户别名或动态验证码认证的支付方式<br>银行卡号:<br>请输入您的银行卡号\账户别名\电子支付卡号                                                                                                    |  |
|      | 验证码: 加了一日灯 看不清,点击更绝验证码                                                                                                    |  |
|      | 重要提示:<br>您必须会装中国农业银行颁发的安全控件才能完成支付,请点击 <mark>此处</mark> 下载并安装安全控件。                                                                                                    |  |

| (代惠活动:尊敬) | 的客户,我行支付界面进行了: | 全新改版,详情请关注! |            | 网银助手   |  |
|-----------|----------------|-------------|------------|--------|--|
|           | 日期:2021/1/4    | 时间:16:16:00 | 支付类型:网上支付  | 币种:人民币 |  |
| 订单信息      | 金额:2600.00     | 商户:山东第一医    | 商品:2042014 |        |  |
|           |                |             |            |        |  |
|           |                |             | 支付成功!      |        |  |
|           |                |             |            |        |  |
|           |                |             |            |        |  |
|           |                |             | 关闭         |        |  |

备注: 手机登录平台缴费,只支持中国农业银行网银缴费; 电脑登录平台缴费, 支持中国农业银行网银和微信缴费。

3、电子发票下载和打印

点击导航栏的"交易查询一已交费信息"按钮,显示已缴费信息页面, 如图 3.5-1 所示。

|                                  | ·     |          |           |      |      |      |  |  |  |  |  |
|----------------------------------|-------|----------|-----------|------|------|------|--|--|--|--|--|
|                                  | 当前费用学 | 费缴费 其他费用 | 生活繳费 交易查询 | 报名信息 | 个人信息 | 退出登录 |  |  |  |  |  |
| ▲ 当前用户>>编号: 姓名 性别: 身份证号: 部门: 班级: |       |          |           |      |      |      |  |  |  |  |  |
| 当前位置:交易查询>>已缴费信息                 |       |          |           |      |      |      |  |  |  |  |  |
| 费用类型: 学费交费 💙     收费日期:           |       |          |           |      |      |      |  |  |  |  |  |
| 收费单查询                            |       |          |           |      |      |      |  |  |  |  |  |
| 收费单号 收费日期                        | 制单人   | 电子       | 票据 操作列    | IJ   | 票据查询 |      |  |  |  |  |  |
| 2020-06-05                       | 支付平台  | ì 生!     | 成中 明细     |      | B    |      |  |  |  |  |  |

点击"票据查询"按钮可以查询电子票据。点击右上角"打印"、"保存"按钮,可以打印和保存电子票据。如图 3.5-2 所示。

图 3.5-1 已缴费信息显示

# 山东第一医科大学 校园统一支付平台

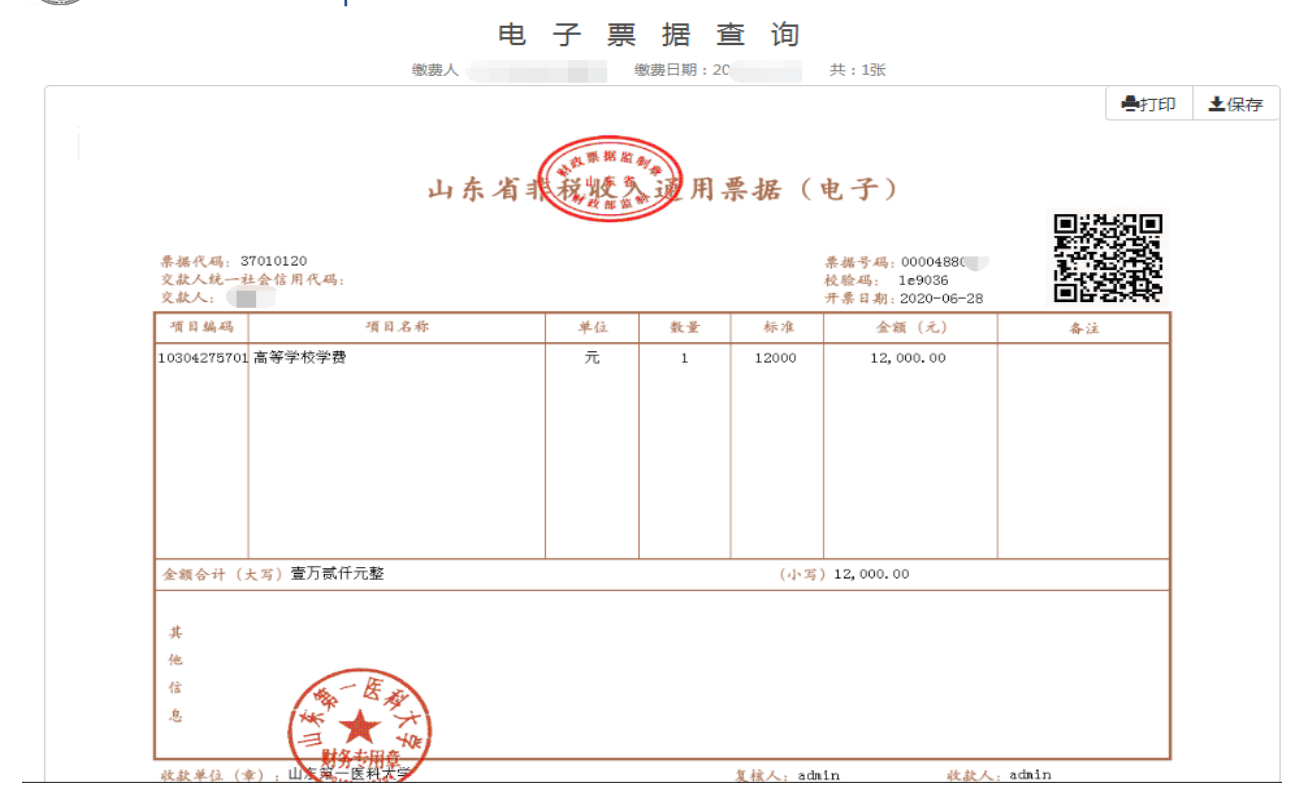

图 3.5-2 查询、打印、保存电子票据